# MODULO 2

HALLGATÓI JOGVISZONY-IGAZOLÁS IGÉNYLÉSE ÜGYLEÍRÁS V.1.1.20200810

**SZTE HSZI** 2020. augusztus 10.

# Tartalomjegyzék

| Kitöltés megkezdése | 3 |
|---------------------|---|
| Hallgatói adatok    | 3 |
| Átvétel módja       | 4 |
| Beadás              | 4 |

### Kitöltés megkezdése

Az űrlap kitöltésének megkezdéséhez mindenekelőtt a Modulo 2 rendszerbe történő bejelentkezés szükséges (<u>https://modulo.etr.u-szeged.hu/modulo2/</u>), ezt követően a kezdőoldalon a "Beadás" menüpontot választva a megjelenő virtuális iroda listán a "HSZI" elnevezésű csempe alatt található a "Jogviszony igazolás kérése" űrlap. A "Kitöltés" gombra kattintva megjelenik a kitöltendő nyomtatvány, amelynek néhány mezője automatikusan kitöltődik.

### Hallgatói adatok

Az űrlap kitöltése során a hallgató Neptun-kódja és neve a Neptunban tárolt adatok felhasználásával automatikusan megjelenik. A legördülő menüből az érintett képzést kell kiválasztani. Ezt követően a kiállítás céljának (ki felé szeretne igazolni) és az átvétel módjának kiválasztása kötelező. Az igazolás nyelvét kiválaszthatjuk. (Angol/Magyar)

### Jogviszony igazolás igénylés

| Neptun kód                                                                                                    | Név                                       |
|----------------------------------------------------------------------------------------------------|-------------------------------------------|
| Képzés*<br>Válasszon értéket 🔻                                                                                                    |                                           |
| Igazolás kiállításának célja*<br>O állami, önkormányzati juttatások igénylése, jogosultság igazolása / Certifying eligibility<br>O egyéb / Other, please specify<br>O magyar vagy külföldi hatóság elötti felhasználás / Application to Hungarian or foreign<br>O munkavállalás / Entering into employment<br>O ösztöndíj-igénylés / Grant applications | for local or state benefit<br>authorities |
| Jogviszony igazolás nyelve                                                                                                    |                                           |
| Magyar •                                                                                                    |                                           |

## Átvétel módja

A "Postacímre küldés" opció megjelölése esetén megjelenik egy a postacím részleteit tartalmazó mezőcsoport. A mezők tartalma a Neptunban lévő adatokat nem módosítja. Bizonyos időszakokban választható a személyes átvétel is. Amennyiben a hallgató a személyes átvételt választja, igazolását átveheti a SZTE Hallgatói Szolgáltató Irodájában a nyomtatást követően. Mielőtt bejönne érte, kérjük, ellenőrizze az űrlap állapotát!

Az SZTE Coronavírus Ügyi Operatív Bizottság 7/2020. (III.11.) sz. körlevele, valamint az Egyetem rektora által elrendelt oktatási szünet alapján a Hallgatói Szolgáltató Irodán személyes ügyintézésre nincs lehetőség, a kért igazolást kizárólag postai úton tudjuk kiküldeni.

| Atvétel módja*<br>• Postacímre küldés<br>Postázási cím |                                          |            |  |
|--------------------------------------------------------|------------------------------------------|------------|--|
| Név*                                                   |                                          |            |  |
| Ország (i)                                             | Irányítószám*                            | Település* |  |
| Magyarország                                           |                                          |            |  |
| Utca, házszám*                                         |                                          |            |  |
| Kijelentem, hogy adataimat                             | ellenőriztem, a valóságnak megfelelnek * | > <u></u>  |  |

A jogviszony-igazolás megtekinthető a "Jogviszony igazolás megtekintése" gombbal.

### **Beadás**

Az űrlap beadható a "Beadás" gombra kattintva, ezután a dokumentum többféle állapotban várakozhat:

- Jóváhagyásra vár: az illetékes Tanulmányi Osztály ellenőrzi, hogy az adatok a valóságnak megfelelnek-e
- <u>Nyomtatásra vár:</u> a TO jóváhagyta a dokumentumot, viszont még nem lett kinyomtatva Hallgatói Szolgáltató Irodában
- <u>Kiadva:</u> az űrlap ki lett postázva, vagy személyesen átvehető a HSZI-ben (a korábban megadott opció alapján)